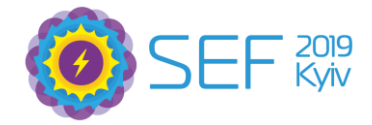

## Руководство по регистрации на выставку SEF 2019

- 1. Перейти по ссылке <u>https://visitua.sefkyiv.com/</u>
- 2. Кликнуть на "Отримати квиток на Виставку"

Отримати квиток на Виставку→

3. Заполнить форму

| Заповніть  | форму,                  | будь ла | аска |
|------------|-------------------------|---------|------|
| Junobhilib | $\psi \circ \rho w y$ , | оудо ле |      |

Після цього натисніть кнопку нижче і зробіть платіж

lм'я \*

Email \*

ОТРИМАТИ КВИТОК

## 4. Вести промо-код - SEA

| Тип квитка                                                                    | Вільних | Ціна    | К-ть    | Сума          |
|-------------------------------------------------------------------------------|---------|---------|---------|---------------|
| Билет на выставку<br>Посещение Выставки по солнечной энергетике CISOLAR 2019. | 1567    | 150 UAH | 1 🔻     | 150 UAH       |
|                                                                               |         |         | Всього: | 150 UAH       |
| Ввести промо-код (При зміні кількості квитків промо код буде анульовано!)     |         |         |         |               |
| За підтримки <b>2Event.com</b><br>Квитки онлайн, події, попутники             |         |         | При     | идбати квитки |

×

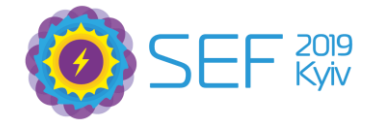

## 5. Кликнуть «Придбати квитки»

| Тип квитка                                                                    | Вільних       | Ціна    | К-ть    | Сума         |
|-------------------------------------------------------------------------------|---------------|---------|---------|--------------|
| Билет на выставку<br>Посещение Выставки по солнечной энергетике CISOLAR 2019. | 1567          | 150 UAH | 1 🔻     | 150 UAH      |
| ОК (При зміні кількості квитків промо код буде анульовано!)                   |               |         | Всього: | 0 UAH        |
| Промокод успішно активовани                                                   | й! Знижка: 10 | 0%      |         | •            |
| За підтримки <mark>2EVent.com</mark><br>Квитки онлайн, події, полутники       |               |         | При     | дбати квитки |

6. Заполните форму и получите билет в течении 5 минут на почту.

| БИЛЕТ НА ВЫСТАВКУ (1)                                                | 0 uah (знижка 1009                    |
|----------------------------------------------------------------------|---------------------------------------|
| Ім'я і прізвище: *                                                   |                                       |
| Moia                                                                 |                                       |
| E-mail: *                                                            |                                       |
|                                                                      |                                       |
| Телефон: *                                                           |                                       |
| +09(200)0100009                                                      |                                       |
| Мова квитка:                                                         |                                       |
| Українська                                                           | •                                     |
| * Компанія :                                                         |                                       |
|                                                                      |                                       |
| * Посада :                                                           |                                       |
|                                                                      |                                       |
| * Що шукаєте :                                                       |                                       |
| 0.0001                                                               |                                       |
|                                                                      |                                       |
| Я ознайомлений(а) з текстом і приймаю умови По.<br>splicy Zevent.com | ложення про надання послуг за допомог |

7. Сохраните билет и покажите на входе (на экране смартфона или в распечатанном виде).

До встречи на SEF 2019!